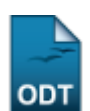

## **Consultar Municípios**

| Sistema            | SIGAA                                       |
|--------------------|---------------------------------------------|
| Módulo             | Portal da Reitoria                          |
| Usuários           | Perfil especifico do Portal de Planejamento |
| Perfil             | Portal de Planejamento                      |
| Última Atualização | 11/10/2016 09:46                            |

Esta função permite ao usuário consultar os municípios brasileiros cadastrados no Sistema.

Para iniciar esta operação, acesse o SIGAA  $\rightarrow$  Módulos  $\rightarrow$  Portal da Reitoria  $\rightarrow$  Graduação  $\rightarrow$  Consultas Gerais  $\rightarrow$  Municípios.

O sistema exibirá a seguinte tela:

|         |                     | 🔘 Cadastrar                    |
|---------|---------------------|--------------------------------|
|         |                     | Informe os Parâmetros da Busca |
|         | Código:             |                                |
|         | Nome:               |                                |
|         | Unidade Federativa: | SELECIONE                      |
|         |                     | Buscar Cancelar                |
|         |                     |                                |
|         |                     | LISTA DE MUNICÍPIOS            |
| Código  | Nome                | UF                             |
| 1000000 | ACARI               | Rio Grande do Norte            |
| 1000000 | AFONSO BEZERRA      | Rio Grande do Norte            |
| 1000000 | ÁGUA NOVA           | Rio Grande do Norte            |
| 1000000 | ALEXANDRIA          | Rio Grande do Norte            |
| 1000000 | ALMINO AFONSO       | Rio Grande do Norte            |
| 1000000 | ALTO DOS RODRIGUES  | Rio Grande do Norte            |
| 1000000 | ANGICOS             | Rio Grande do Norte            |
| 1000000 | ANTÔNIO MARTINS     | Rio Grande do Norte            |
| 1000000 | APODI               | Rio Grande do Norte            |
| 1000000 | AREIA BRANCA        | Rio Grande do Norte            |
| 1000000 | AREZ                | Rio Grande do Norte            |
| 1000000 | ASSU                | Rio Grande do Norte            |
| 1000000 | BAIA FORMOSA        | Rio Grande do Norte            |
| 1000000 | BARAUNAS            | Rio Grande do Norte            |
|         |                     | Pag. 1 💌                       |

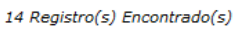

Portal da Reitoria

Caso desista de realizar a operação, clique em **Cancelar** e confirme a desistência na janela que será gerada posteriormente. Esta mesma função será válida sempre que estiver presente.

Para retornar ao menu principal do módulo, clique no link Portal da Reitoria.

Uma lista com os municípios cadastrados será exibida. Caso queira buscar por um Município específico, o usuário poderá informar o *Código* ou o *Nome* do município, como também, selecionar a *Unidade Federativa* a qual ele pertence. Após informar os dados necessários, clique em **Buscar**. O sistema será recarregado e exibirá uma página semelhante à tela anterior, com os dados da *Lista de Municípios* atualizados de acordo com os dados fornecidos. Continuando na tela inicial, o usuário poderá *Cadastrar* um Município. Para isso, clique no ícone Cadastrar. A seguinte tela será exibida:

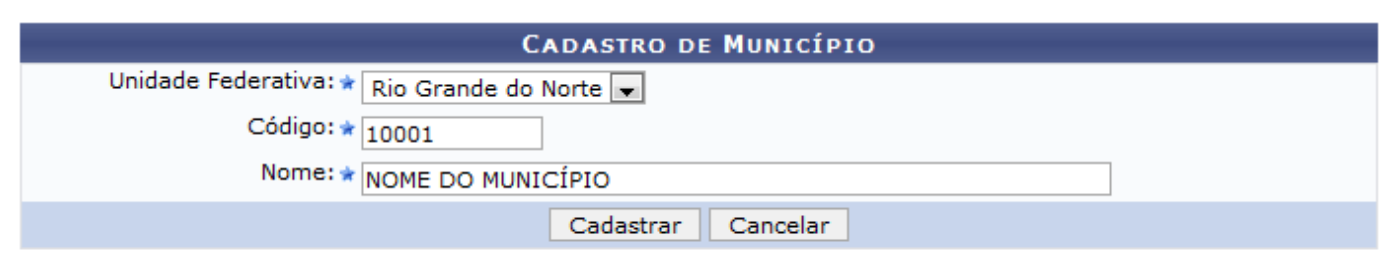

\* Campos de preenchimento obrigatório.

Para cadastrar um município, o usuário terá que selecionar a *Unidade Federativa* dentre as opções listadas pelo sistema, como também, informar o *Código* e o *Nome* do município a ser cadastrado. Exemplificamos com a *Unidade Federativa* <u>Rio Grande do Norte</u>, o *Código* <u>10001</u> e o *Nome* <u>NOME DO</u> <u>MUNICÍPIO</u>. Para prosseguir, clique em **Cadastrar**. A seguinte mensagem de sucesso será exibida:

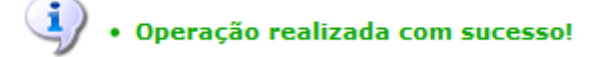

## **Bom Trabalho!**

<< Voltar - Manuais do SIGAA

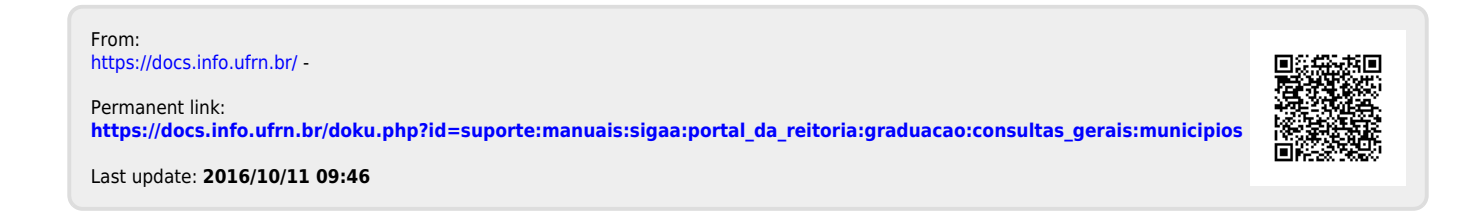